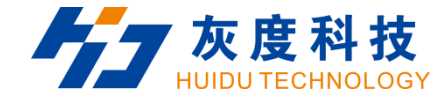

# **User Manual**

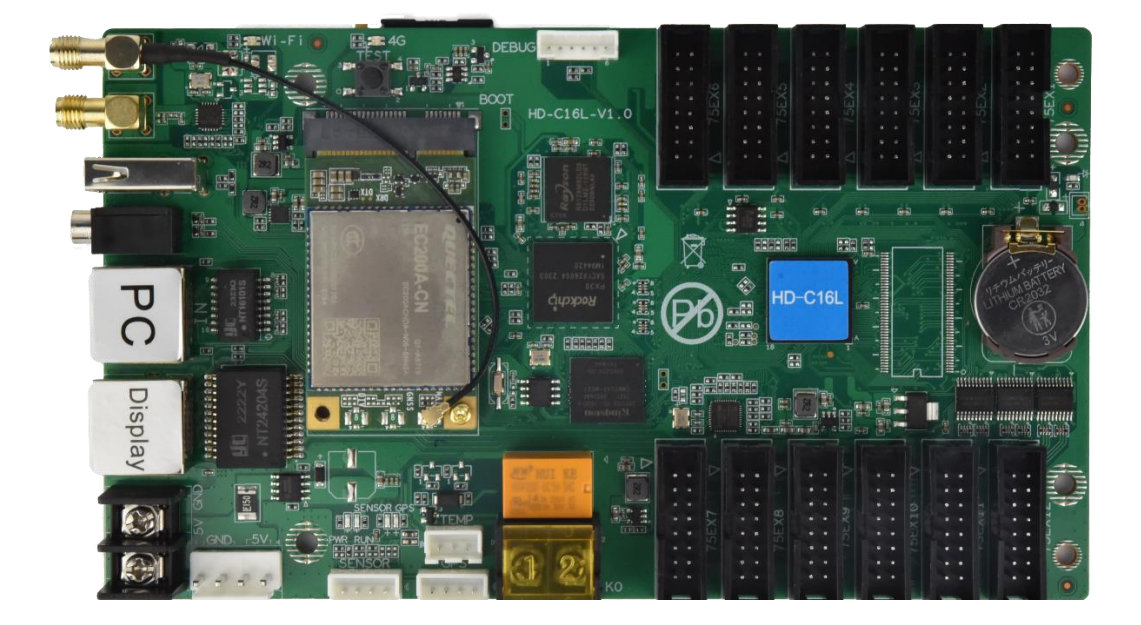

# HD-C16L

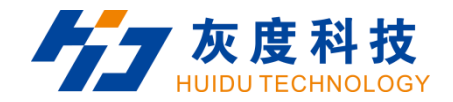

# CONTENT

| Chapter 1 Interface connection       |  |
|--------------------------------------|--|
| Chapter 2 HDPlayer installation      |  |
| Chapter 3 HD-C16L Parameter settings |  |
| 3.1 Connection                       |  |
| 3.2 Basic Setting                    |  |
| 3.3 More setting                     |  |
| 3.3.1 Device information             |  |
| 3.3.2 WiFi setting                   |  |
| 3.3.3 Volume setting                 |  |
| 3.3.4 Brightness setting             |  |
| 3.3.5 Time correction                |  |

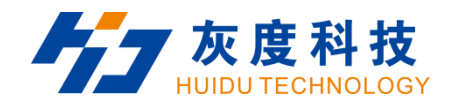

| 3.3.6 Switch machines setting                 | 27 |
|-----------------------------------------------|----|
| 3.3.7 Relay setting                           | 28 |
| 3.3.8 Network setting                         | 29 |
| 3.3.9 Device lock setting                     | 30 |
| Chaper 4 Async Program Editing and Publishing | 31 |

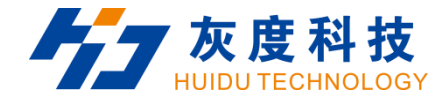

## **Chapter 1 Interface connection**

1.1 HD-C16L Appearance and interface

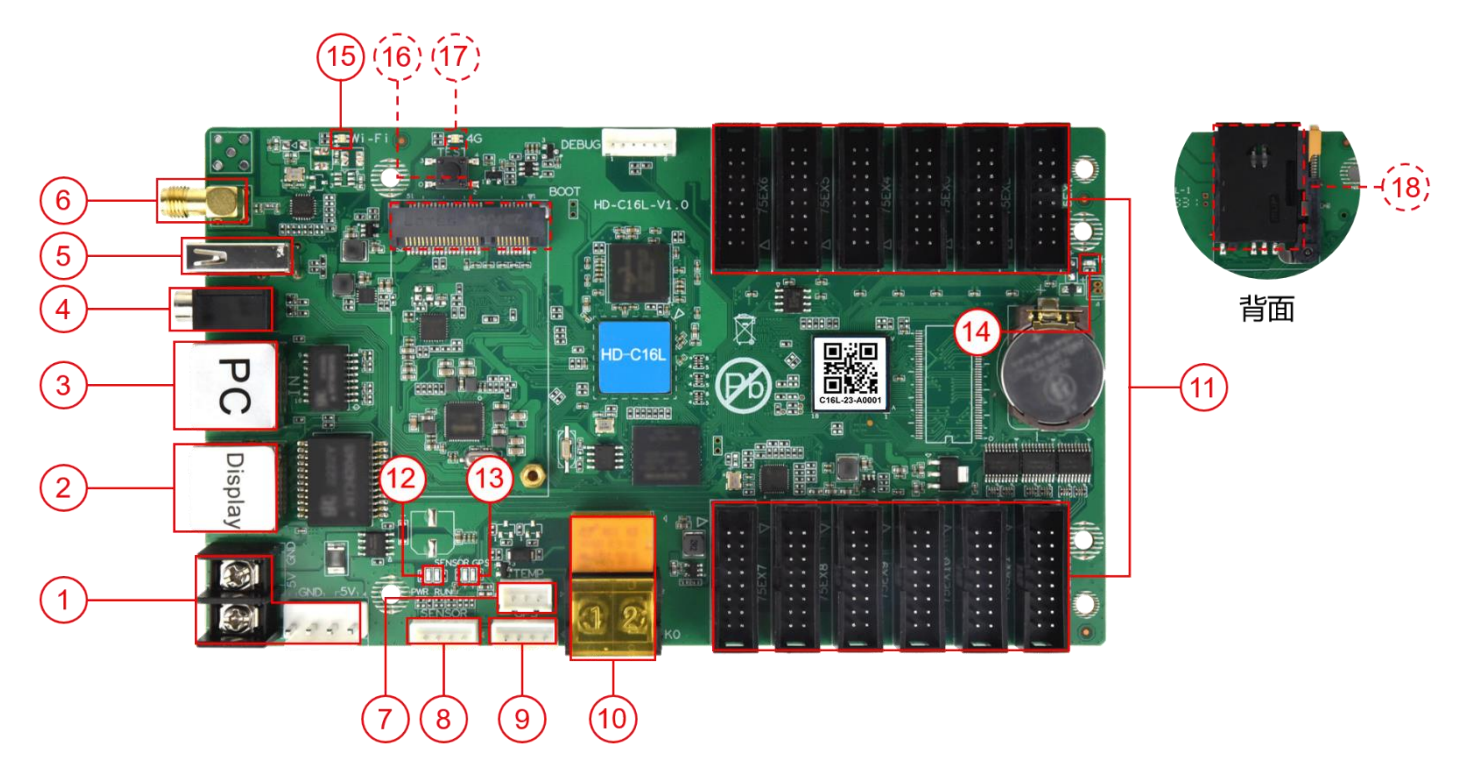

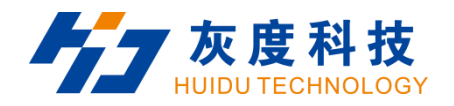

| Serial<br>number | Name                    | Description                                                                                                    |
|------------------|-------------------------|----------------------------------------------------------------------------------------------------|
| 1                | Power input<br>terminal | DC 5V (4.6V~5.5V) 3A                                                                                                    |
| 2                | Output network port     | Gigabit output network port, cascaded with HD-R series receiving cards                                                   |
| 3                | Input network port      | 100M input network port communication, connect to computer to debug and publish programs, used to access LAN or Internet |
| 4                | Audio output            | TRS 3.5mm standard two-channel audio output port                                                                         |
| 5                | USB                     | Used to update programs or expand capacity                                                                               |
| 6                | Wi-Fi antenna           | Connect Wi-Fi antenna to enhance wireless signal                                                                         |
| 7                | Temperature sensor      | Connect a temperature sensor to monitor the surrounding                                                                  |

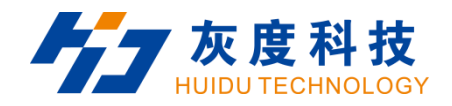

|    | dedicated interface | environment temperature in real time                             |
|----|---------------------|------------------------------------------------------------------|
| 0  | Concer interface    | External temperature, humidity, brightness, wind speed, wind     |
| 0  | Sensor interface    | direction, noise, PM2.5, PM10, CO <sub>2</sub> and other sensors |
| 9  | GPS interface       | Connect to GPS module for positioning and time adjustment        |
|    |                     | Relay on/off, supports maximum load: AC 250V~3A or DC            |
| 10 | Relay               | 30V-3A                                                           |
|    |                     | The connection method is as follows:                             |

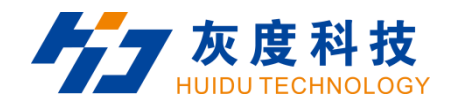

|    |                           | L1 L2 L3 N<br>Maximum voltage/current<br>AC 250V-3A<br>T1 T2 T3 N                                                                                                    |
|----|---------------------------|----------------------------------------------------------------------------------------------------|
| 11 | HUB75E interface          | Connect HUB75 (B/D/E) interface module                                                                                                    |
| 12 | System indicator<br>light | PWR: Power indicator light, green light is always on, power input<br>is normal<br>RUN: System running light. If the green light flashes, the system<br>is running normally; if the green light is always on or off, the<br>system is running abnormally. |

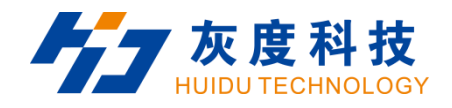

|      |                     | ① When detecting that no sensor is connected, the light does       |
|------|---------------------|--------------------------------------------------------------------|
| 40.4 | Sensor indicator    | not light up;                                                      |
| 13-1 | light               | ②When detecting that a sensor is connected, the green light is     |
|      |                     | always on.                                                         |
|      |                     | ① When detecting that there is no GPS signal, the light does       |
|      |                     | not light up;                                                      |
| 12.0 | CPS indicator light | ②When the GPS star search number < 4, the green light              |
| 13-2 | GPS indicator light | flashes;                                                           |
|      |                     | ③When the GPS star search number >= 4, the green light is          |
|      |                     | always on.                                                         |
|      | Display indicator   | If the green light flashes, the FPGA system is running normally;   |
| 14   | light               | if the green light is on or off, the system is running abnormally. |

Shenzhen Huidu Technology Company

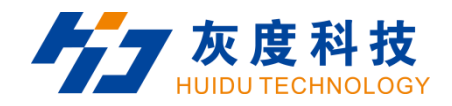

|    |                       | AP mode:                                                         |
|----|-----------------------|------------------------------------------------------------------|
|    |                       | ①The AP mode is normal and the green light flashes;              |
|    |                       | ②The module cannot be detected and the light does not light      |
|    |                       | up;                                                              |
| 15 | Wi-Ei indicator light | ③Cannot connect to the hotspot and the red light flashes;        |
| 15 |                       | STA mode:                                                        |
|    |                       | ①STA mode is normal and the green light is always on;            |
|    |                       | ②The bridge cannot connect to the Wi-Fi hotspot and the red      |
|    |                       | light is always on;                                              |
|    |                       | ③Unable to connect to the server, the yellow light is always on. |
| 16 | PCIE-1G socket        | 4G module socket (optional function, installed with 4G antenna   |
| 10 |                       | by default)                                                      |

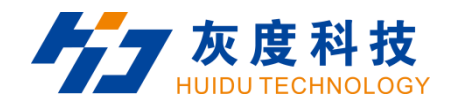

|                    |                  | ①The green light is always on, and the connection to the cloud   |
|--------------------|------------------|------------------------------------------------------------------|
|                    |                  | server is successful;                                            |
|                    |                  | ②The yellow light is always on and cannot connect to the cloud   |
|                    | 4G communication | service;                                                         |
| 17                 | indicator light  | ③The red light is always on, there is no signal or the SIM is in |
|                    | indicator light  | arrears or cannot dial;                                          |
|                    |                  | ④The red light flashes and the SIM cannot be detected;           |
|                    |                  | ⑤The light does not light up and the module cannot be            |
|                    |                  | detected.                                                        |
| 19 SIM oard balder | SIM card holder  | Used to install 4G data card and provide networking function     |
| 10                 |                  | (optional, supports optional eSIM card)                          |

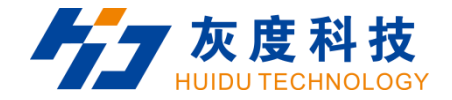

#### 1.2 Hardware connection

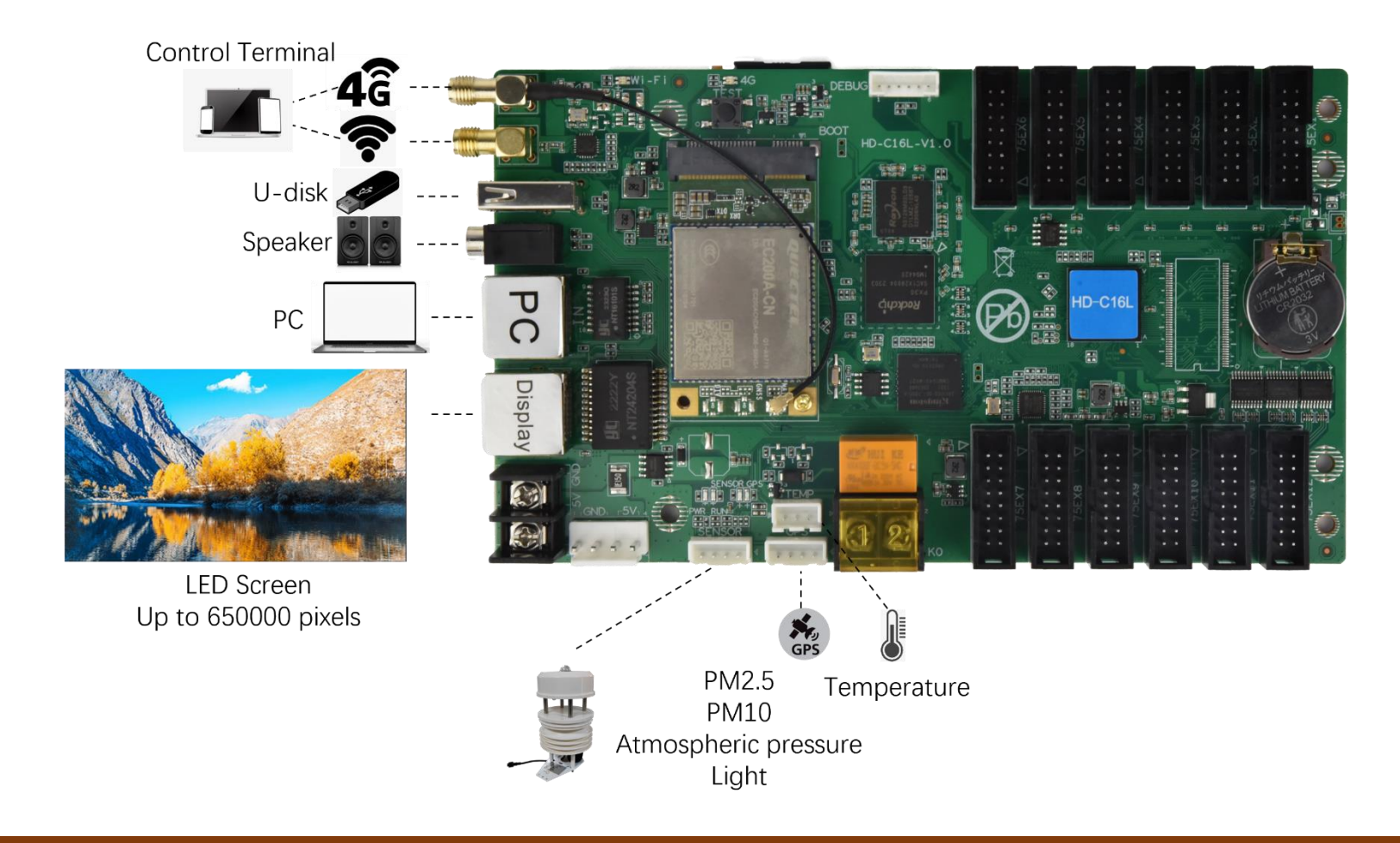

Shenzhen Huidu Technology Company

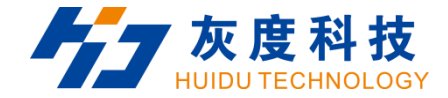

## **Chapter 2 HDPlayer installation**

Please download the installation package of HDPlayer software from Huidu's official website www.huidu.cn, and complete the installation according to the diagrams below:

1.Run the software package, then select language for installer. Click [OK] to go on.

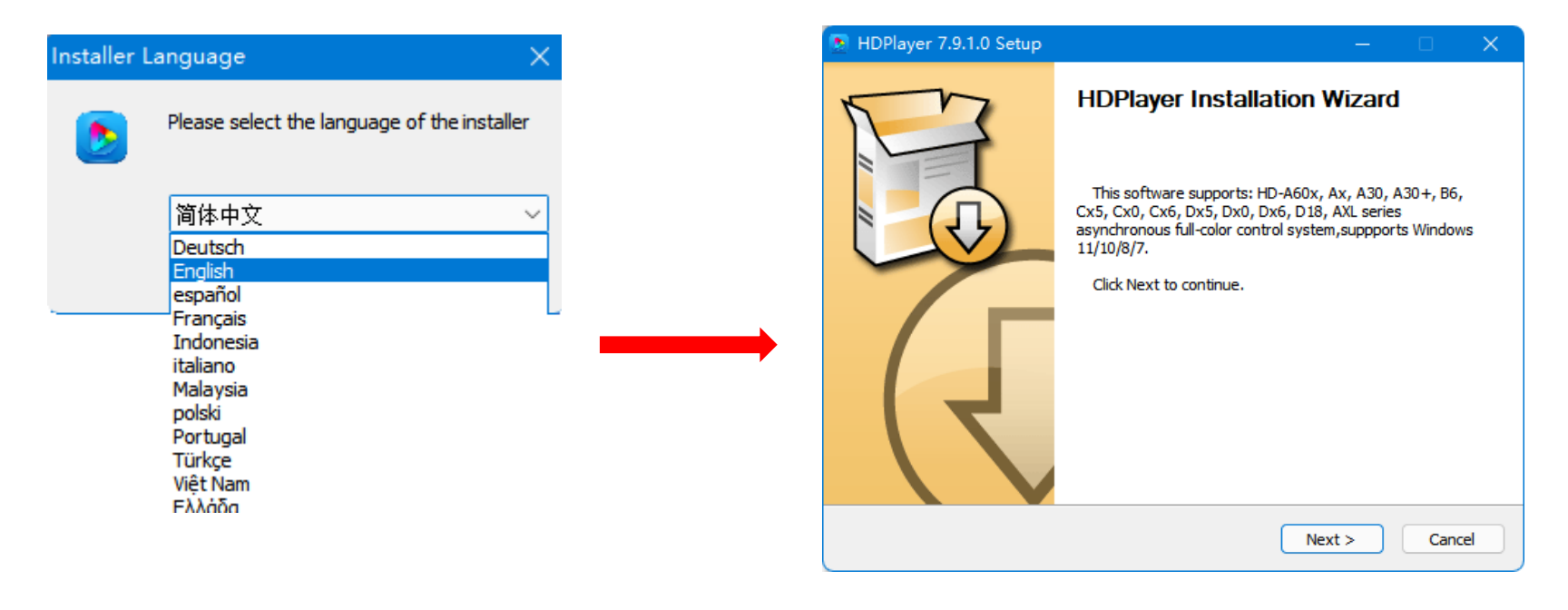

Shenzhen Huidu Technology Company

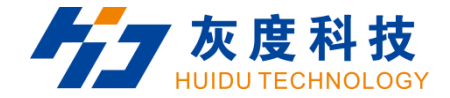

2.After selecting a language, an installation wizard like below will appear.Click [Next].

Choose components, default installation.

Choose the installation location, click [Browse] to change the default target location, then click [Install] after

completing;

After the installation is complete, you are ready to use HDPlayer.

| 💽 HDPlayer 7.9.1.0 Setup                                        | – – ×                                                                              |
|-----------------------------------------------------------------|------------------------------------------------------------------------------------|
|                                                                 | hoose Components<br>Choose which features of HDPlayer 7.9.1.0 you want to install. |
| Check the components you wa<br>install. Click Next to continue. | ant to install and uncheck the components you don't want to                        |
| Select the type of install:                                     | Default installtion $\checkmark$                                                   |
| Or, select the optional<br>components you wish to<br>install:   | Program Files                                                                      |
|                                                                 |                                                                                    |
|                                                                 |                                                                                    |
|                                                                 | Description                                                                        |
| Space required: 901.4MB                                         | Position your mouse over a component to see its description,                       |
| Expert -> Professional -> Absorb                                | edly                                                                               |
|                                                                 | < Back Next > Cancel                                                               |
|                                                                 |                                                                                    |

Shenzhen Huidu Technology Company

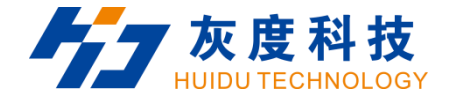

## **Chapter 3 HD-C16L Parameter settings**

#### 3.1 Connection

Connect the C16L to the computer by CAT5/6 cable or WiFi(Default password:88888888).

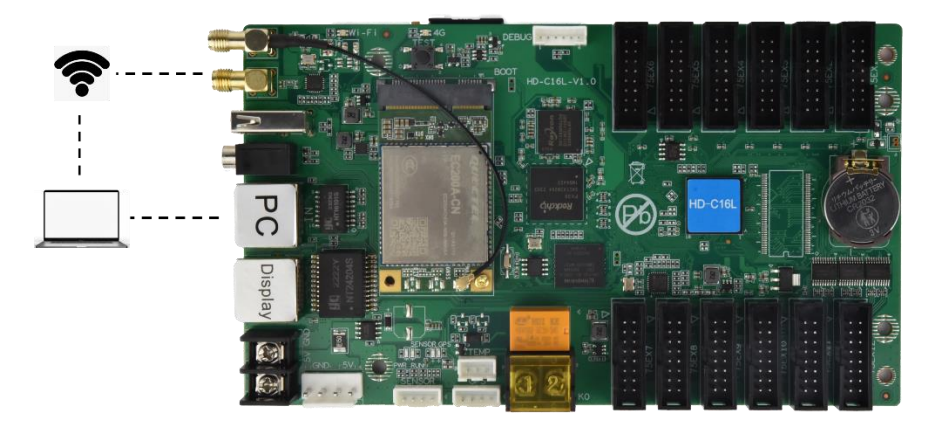

#### 3.2 Basic Setting

3.2.1 Create new screen for C16L

1.Run the HDPlayer software then it shows the C16L connected.

Shenzhen Huidu Technology Company

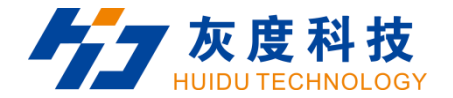

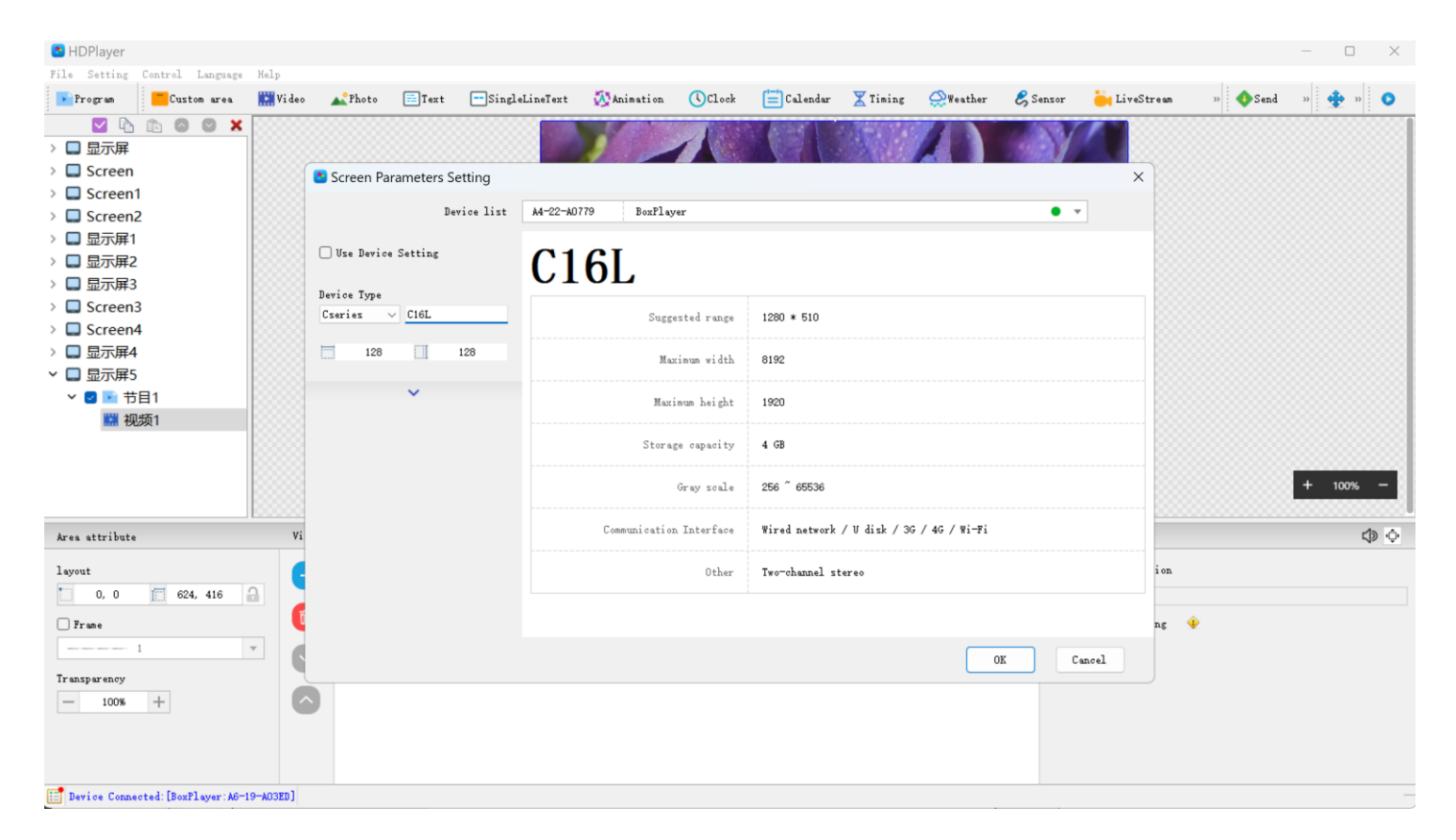

2.You need to create a new screen, then set the screen parameters. Click [OK] after you finish the setting.

Shenzhen Huidu Technology Company

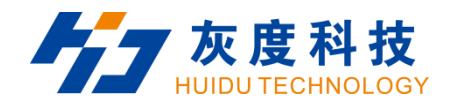

| B HDPlayer    |           |          |          |      |  |  |
|---------------|-----------|----------|----------|------|--|--|
| File          | Setting   | Control  | Language | Help |  |  |
|               | New       |          | Ctrl     | +N   |  |  |
|               | Open      |          | Ctrl     | +0   |  |  |
|               | Save      |          | Ctrl     | +S   |  |  |
|               | Save As   |          |          |      |  |  |
|               | Switch to | standard | version  |      |  |  |
| $\rightarrow$ | Exit      |          |          |      |  |  |

| Screen Parameters Setting |                         | ×                                        |
|---------------------------|-------------------------|------------------------------------------|
| Device list               | A6L-23-0011B BoxPlayer  | • •                                      |
| Use Device Setting        | A4L                     |                                          |
| Aseries V A6L             | Suggested range         | 1920 * 1200                              |
| 3.Enter resolution        | Maximum width           | 16384                                    |
| Rotate<br>O ° ✓           | Maximum height          | 4096                                     |
| 4.Set rotation            | Storage capacity        | 16 GB                                    |
|                           | Gray scale              | 256 ~ 65536                              |
|                           | Communication Interface | Wired network / V disk / 4G / 5G / Wi-Fi |
|                           | Other                   | Two-channel stereo                       |
|                           | Hardware parameter      |                                          |
|                           |                         | 5.Click [OK] OK Cancel                   |

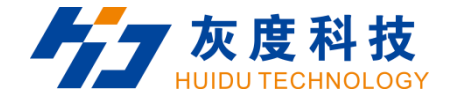

3. After the previous steps, you can begin to edit the program.

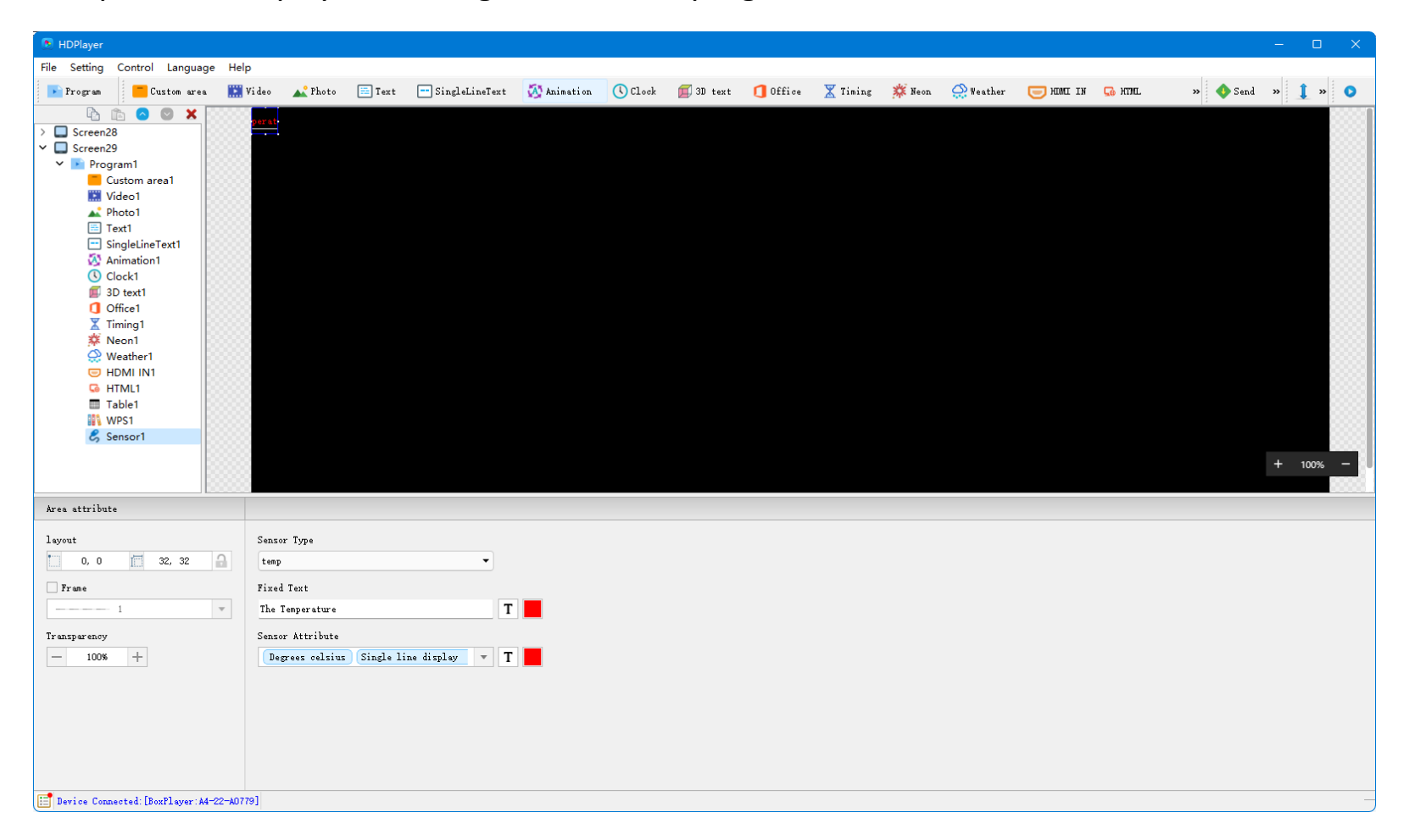

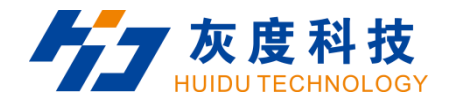

## 3.3 More setting

#### 3.3.1 Device information

You can view the running status of the device in the device information.

| HDDlavar      |                     |   | Device Information      |                         |                                |           |
|---------------|---------------------|---|-------------------------|-------------------------|--------------------------------|-----------|
| порауег       |                     |   | Select device: A5L-23   | -211EA BoxPlayer        |                                | • • ¢     |
| e Setting Cor | ntrol Language Help | _ | Device Information      | Basic Information       |                                | Inmediate |
| Program 📃     | Device Information  |   | Wi-Fi settings          | Device ID               | A5L-23-211EA                   |           |
|               | Exporting to U-disk |   | Volume setting          | Device name             | BoxFlayer                      |           |
|               | charles Caralles    |   | Brightness setting      | Status                  | Normal                         |           |
| Screen2       | Cluster Sending     |   | Time correction         | Timing switch           | Not set                        |           |
| 🔲 Screen2 🥣   | Device Lock Setting |   | Switch machine settings | Volume                  | 100%                           |           |
| 🗸 💽 Prog 🛴    | Dulahanan Cattlan   |   | Relay setting           | Brightness              | 100%                           |           |
| 📒 c 🍸         | Brightness Setting  |   | Network settings        | Equipment time          | (UTC+08:00)2023-07-03 10:30:45 |           |
| 🔛 🔪 🕓         | Time Correction     |   | Device Lock Setting     | Firmware version        | 2, 3, 6, 0                     |           |
| 💒 F 👁         | Time Switch         |   |                         | Dimley rize             | 512 * 256                      |           |
| 🚍 T 👥         | Screen Testing      |   |                         | Hardware version number | HTT-45T-V1 X                   |           |
| 🖃 s 📜         | Eirmune Undation    |   |                         |                         |                                |           |
| 🐼 4 🖓         | Firmware Opdating   |   |                         | Program information     |                                |           |
| õ c           | Play Mode Setting   |   |                         | Play mode               | Order of play                  |           |
|               | Other setting       |   |                         | Multi-screen sync       | Disabled                       |           |

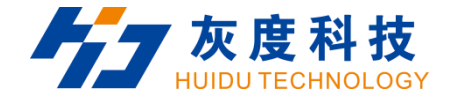

## **Play mode**: Support single program loop and order of play.

**Multi-screen Sync**: Default setting is disable. If you want multiple screens to play synchronously, please enable.

#### Program information

| Play mode                | Order of play          | Edit | <br>Order of play -<br>Single program loop | ~ | × |
|--------------------------|------------------------|------|--------------------------------------------|---|---|
| Multi-screen sync        | Disabled               | Edit | order of play                              | I |   |
| Total number of programs | 1                      |      | Disabled →<br>Disabled                     | ~ | × |
| Currently play the show  | 1                      |      | Enabled                                    |   |   |
| Capacity information     | <b>4.3 GB</b> / 4.3 GB |      |                                            |   |   |

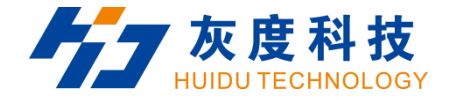

## View the 3/4G network and sensor status.

3.3.2 WiFi setting

Edit WiFi switch, mode, name and password, etc.

Station mode enable C16L connect to the wireless network.

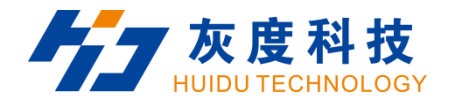

| s           |                 | Vifi settings       |            |
|-------------|-----------------|---------------------|------------|
| hable       |                 | enable              |            |
| [           | AP 🗸            | mode                | Station 🔻  |
| 1           | 14-22-A0779 © 홋 | wireless setting    | 💎 нокј     |
| 88888       | 188             | 1.Select the WiFi   | 🔷 iPhone   |
| 192 . 168 . | 6.1             |                     | 👽 НДО17    |
| 3           | ntomatic 🗸      |                     | 🖤 нд17—5G  |
| WPA-        | <br>PSK         | SSI                 | нокј 🌶     |
|             |                 | 2.Enter<br>Password | •••••      |
|             |                 | password            | connection |
|             |                 |                     |            |
|             |                 |                     |            |
|             |                 |                     |            |
|             |                 |                     |            |
|             |                 |                     |            |
|             |                 |                     |            |

## 3.3.3 Volume setting

Fixed mode: set fixed volume

Shenzhen Huidu Technology Company

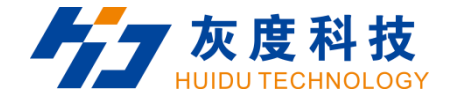

## According to the time period:Set the time frame.

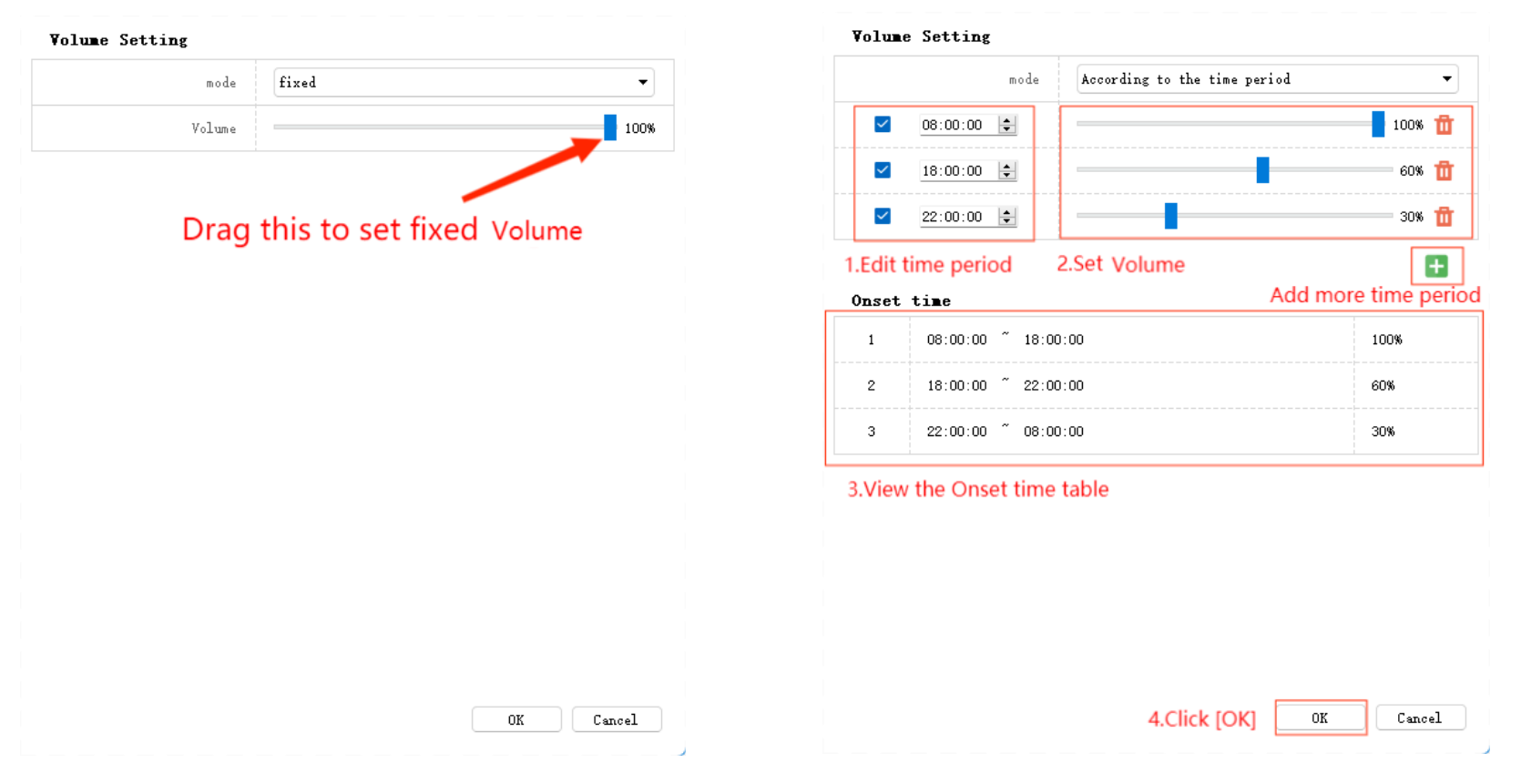

#### 3.3.4 Brightness setting

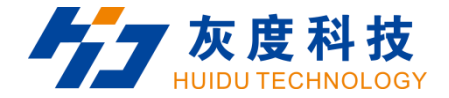

**Default mode**: Set fixed brightness

**Custom mode**: Set the time frame for brightness

Automatic mode: C16L automatically change Brightness according to the sensor.

Sensitivity Indicates the frequency of detection.[High] means every 5 seconds;[in] mean 10;[low] mean 15.

You'd better set Brightness monitoring interval to 3400-7000.

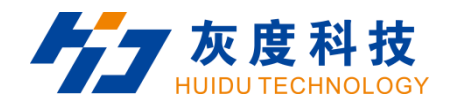

| Brightness     | setting           |                    |               |        |                          |                       |                 |
|----------------|-------------------|--------------------|---------------|--------|--------------------------|-----------------------|-----------------|
| elect mode     | mode              | Default mode       | •             | Brigh  | ntness setting           |                       |                 |
| L              | Brightness        |                    | 100%          |        | mode                     | Custom mode           | •               |
| Brightness mor | nitoring interval | 3400               | 18000         | Bright | ness monitoring interval | 3400                  | 18000           |
|                | Dr                | ag this to set fiv | ad brightness |        | 08:00:00                 |                       | 100% 🔟          |
|                | Dia               | ag this to set ha  | ed blightness |        | 18:00:00                 |                       | 60% 🔟           |
|                |                   |                    |               |        | 22:00:00                 | <b>_</b>              | 30% 谊           |
|                |                   |                    |               | 1.Edit | time period              | 2.Set brightness<br>A | dd more time pe |
|                |                   |                    |               | 1      | 08:00:00 ~ 18:00:00      |                       | 100%            |
|                |                   |                    |               | 2      | 18:00:00 ~ 22:00:00      |                       | 60%             |
|                |                   |                    |               | 3      | 22:00:00 ~ 08:00:00      |                       | 30%             |
|                |                   |                    |               | 3.View | the onset time table     |                       |                 |
|                |                   |                    |               |        |                          |                       |                 |
|                |                   |                    |               |        |                          |                       |                 |
|                |                   |                    | Ok Cancel     |        |                          | 4.Click [OK]          | 0k Cancel       |

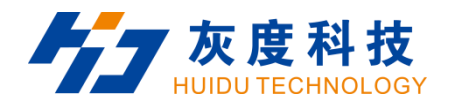

#### Brightness setting

|                         | mode               | Automatic mode 🔹 |
|-------------------------|--------------------|------------------|
| 1.Select [high]         | Sensitivity        | high 🗸           |
| 2.Set range<br>you want | Brightness range   | 0 0 0 1%         |
| Brightness mo           | onitoring interval | 3400 6982        |

3.The best value is 3400-7000

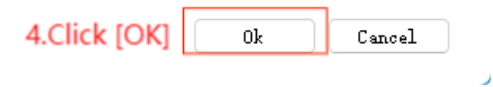

Shenzhen Huidu Technology Company

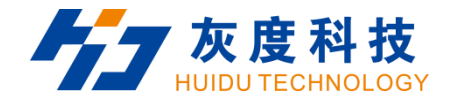

#### 3.3.5 Time correction

Set the system time zone. C16L support summer time.

Automatic synchronization:NTP mean time correct by network.Set GPS if installed the GPS module.Set RF if

installed the RF device.

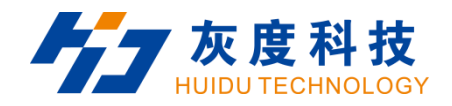

#### time setting

| System time zone          | (UTC+08:00)Beijing, Chongqing, HongKong, Urumchi 🔻 |                           |                                 |                     |
|---------------------------|----------------------------------------------------|---------------------------|---------------------------------|---------------------|
| summer time               |                                                    |                           |                                 |                     |
| Automatic synchronization | NTP                                                | Automatic synchronization | NTP -                           | ntp. hui du. en     |
| Time correction           | 2022-12-12 14:14:40                                | Time correction           | NTP<br>GPS (RS232)<br>GPS (USB) | 2022-12-12 14:31:20 |
| Calibration mode          | Synchronize the computer 💌                         | Calibration mode          | GPS(PCIE)<br>RF<br>Auto.        | ter 💌               |
|                           | 2022/12/12 14:14:40 🔹 🕕                            |                           |                                 | _                   |

Ok Cancel

J

Shenzhen Huidu Technology Company

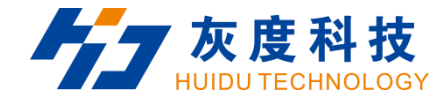

3.3.6 Switch machines setting

Set on/off time for C16L.

| boot time | Off time |  |
|-----------|----------|--|
| 09:00:00  | 18:00:00 |  |
| 00:00:00  | 00:00:00 |  |
| 00:00:00  | 00:00:00 |  |
| 00:00:00  | 00:00:00 |  |

3.Tick here to make it effective

Shenzhen Huidu Technology Company

4.Click [OK] Ok Car

Cancel

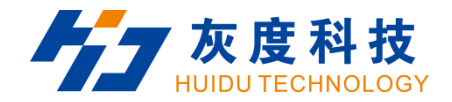

## 3.3.7 Relay setting

C16L supports relay installation.

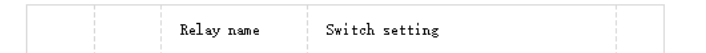

| Open | Close | OK | Cancel |
|------|-------|----|--------|
|      |       |    |        |

J

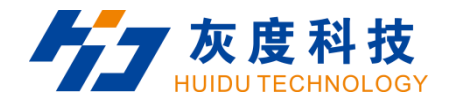

## 3.3.8 Network setting

## Default is automatic acquisition. You can set fixed IP for A3L.

|                 | 🗹 Enabled         | Untick to edit fixed IP | Network settings      |                             |
|-----------------|-------------------|-------------------------|-----------------------|-----------------------------|
| MAC             | 50 : 22 : d1 : a0 | : 77 : 90               | Automatic acquisition | Enabled                     |
| IP address      | 192 . 168 . 110   | 0.21                    | MAC                   | 50 : 22 : d1 : a0 : 77 : 90 |
| Subnet mask     | 255 . 255 . 255   | 5.0                     | IP address            | 192 . 168 . 1 . 20          |
| Default gateway | 192 . 168 . 110   | 0.1                     | Subnet mask           | 255 . 255 . 255 . 0         |
| DNS             | 255 . 255 . 25    | 5 . 255 🕕               | Default gateway       | 192 . 168 . 1 . 1           |
|                 |                   |                         | DNS                   | 255 . 255 . 255 . 255 🕕     |
|                 |                   |                         | 1.Edit the fix        | ked IP you want             |
|                 |                   |                         | 1.Edit the fix        | ked IP you want             |

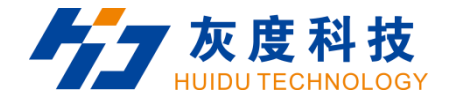

## 3.3.9 Device lock setting

Set password to lock the device. After that People without passwords will not be able to make operational

changes to the device.

|     | Enabled       | 1.Tick |                |
|-----|---------------|--------|----------------|
|     | New password  |        | 2 Set password |
| Con | firm password |        | 2.Set password |

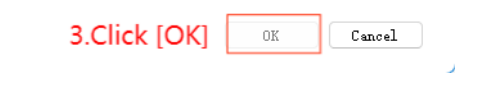

Shenzhen Huidu Technology Company

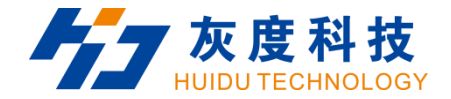

## Chaper 4 Async Program Editing and Publishing

#### 4.1 Publish programs by HDPlayer

#### 1. Create new program

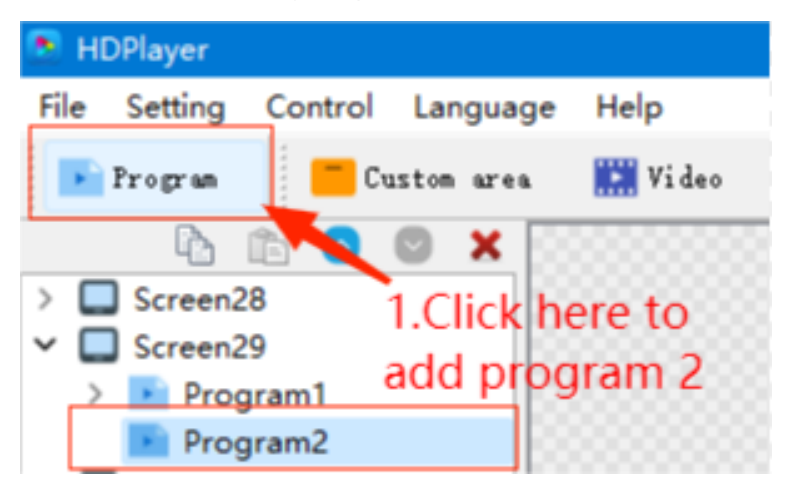

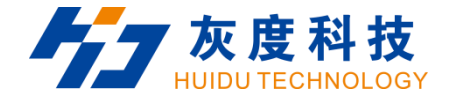

#### 2.Add content into Program

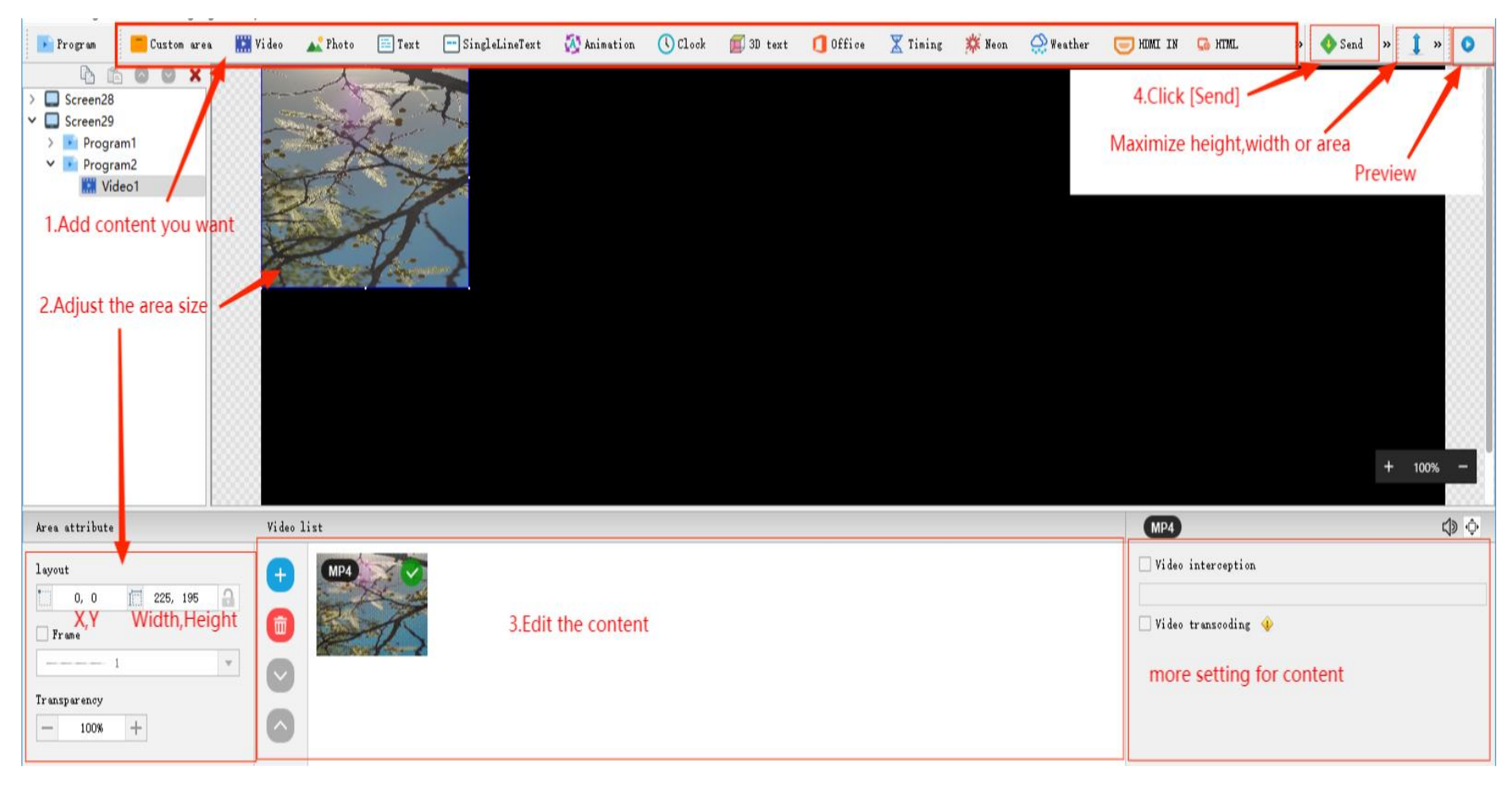

Shenzhen Huidu Technology Company

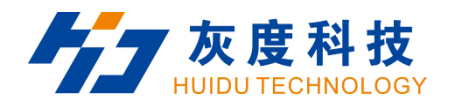

## 3. Sending interface

| Send Project |          |               |             |                  | ×                            |
|--------------|----------|---------------|-------------|------------------|------------------------------|
| Screen28     | ~        | Device ID     | Device name | Progress         | Status                       |
| Screen29     | <b>~</b> | A4-22-A0779 O | BoxPlayer   | 100%<br>155.6 KB | ~                            |
|              |          |               |             | Ci<br>√ r        | heck status:<br>nean success |
|              |          |               |             |                  |                              |
|              |          |               |             |                  | Send Cancel                  |

Shenzhen Huidu Technology Company

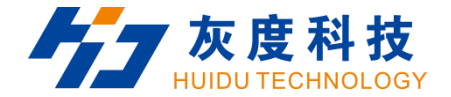

## 4.2 Publish programs by U-disk(FAT or FAT 32)

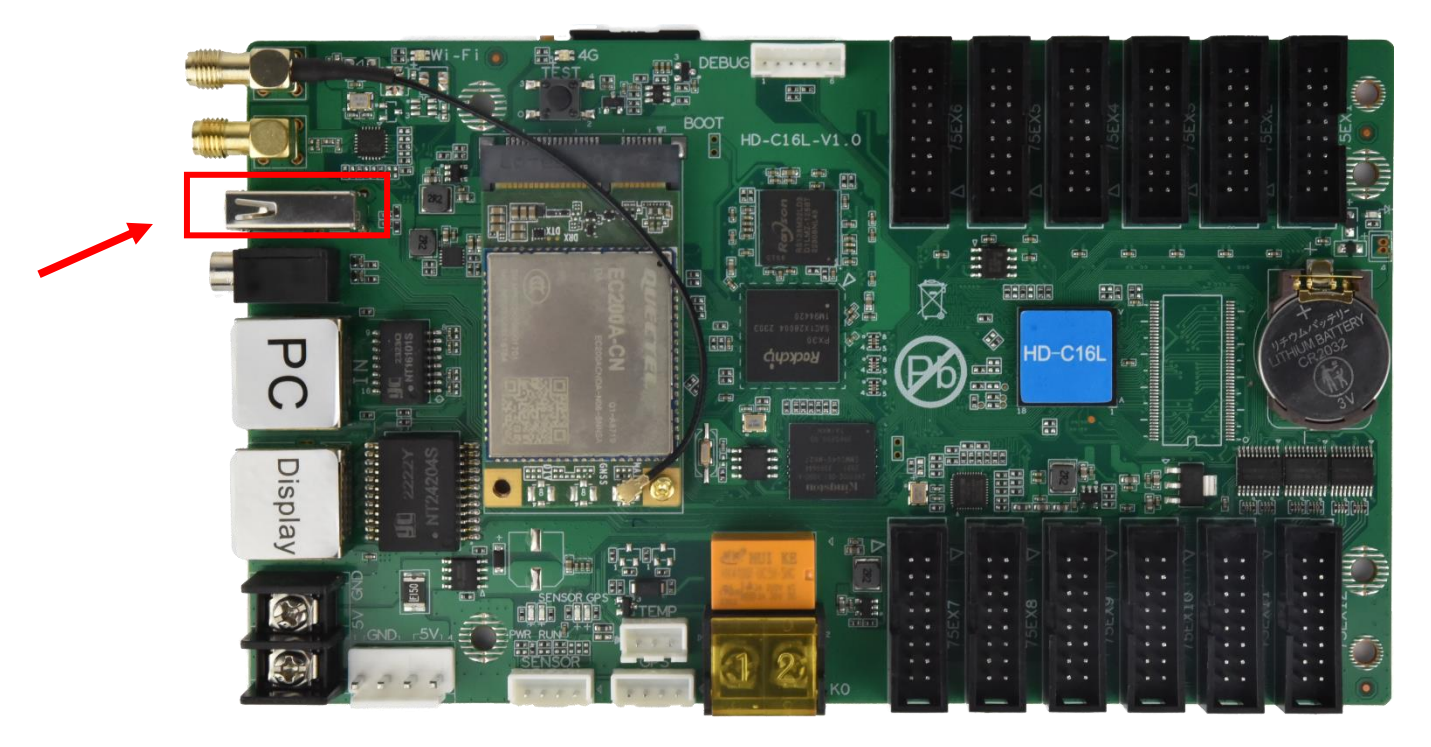

1. Export the program to the U-disk in HDPlayer

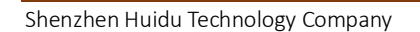

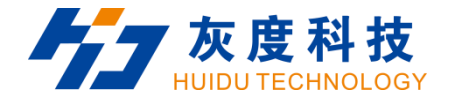

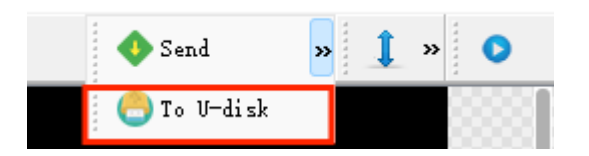

- 2. Publish the video and picture in the U-disk
- Put the video and picture in the root catalog of U-disk

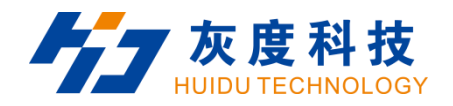

| $\leftarrow$ $\rightarrow$ $\checkmark$ $\uparrow$ | ■ > This PC > U-DISK (D:) |                   |                 |          | ~ C | Search U-DISK (D:) |  |
|----------------------------------------------------|---------------------------|-------------------|-----------------|----------|-----|--------------------|--|
| ✓ ★ Quick access                                   | Name                      | Date modified     | Туре            | Size     |     |                    |  |
| 🛄 Desktop                                          | * Cola                    | 6/15/2022 2:54 PM | KMP -Video File | 2,742 KB |     |                    |  |
| Documents                                          | * Spring                  | 6/15/2022 2:29 PM | KMP -Video File | 3,354 KB |     |                    |  |
| Downloads                                          | night                     | 9/9/2022 10:45 AM | JPEG image      | 86 KB    |     |                    |  |
| This PC                                            | architecture              | 9/9/2022 10:45 AM | JPEG image      | 182 KB   |     |                    |  |
| • 🏆 Network                                        |                           |                   |                 |          |     |                    |  |
| l items                                            |                           |                   |                 |          |     |                    |  |